# 難病オンラインサービス 使い方ガイド

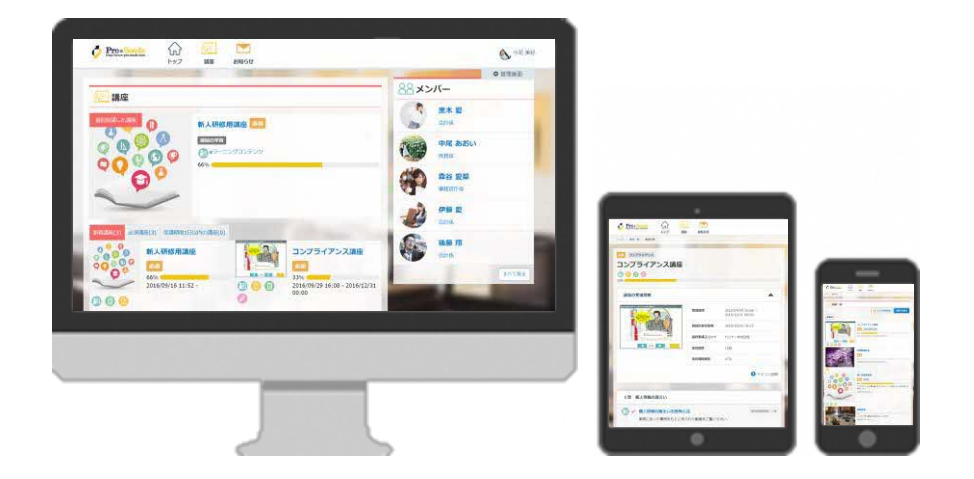

作成日:2021/07/13

# 全体の流れ

# STEP1 ユーザー登録申請

STEP2 ログイン

STEP3 講座の受講

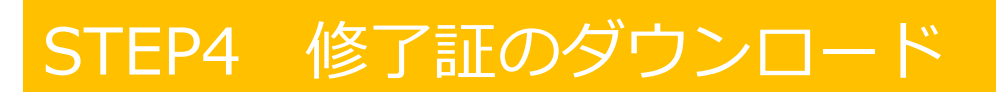

#### STEP1 ユーザー登録申請

①ユーザー登録申請のURLにアクセスをする 以下URLにアクセスし、ユーザー登録申請を行います。

> ▼ユーザー登録申請URL <u>https://nanbyo-shiteii.mhlw.go.jp/register/</u>

| 2ーザー登録申請       |                        |   |
|----------------|------------------------|---|
| 《全項目入力必須です     |                        |   |
| ログイン1000       |                        |   |
|                | 1~100文字(一部の記号は使用できません) |   |
| パスワード          |                        |   |
|                | <b>率</b> 角6~200文字      |   |
| 医液理器名[]]       |                        |   |
| -              |                        |   |
|                |                        |   |
| 8              |                        |   |
| 自治体 [7]        | 4.16.5628              | U |
| and the second | THEADE                 |   |
| 医路登翰斯马[]]      |                        |   |
| 医糖管腺作用日常       | 年 7 月 7 日 9            |   |
|                |                        |   |
| メールアドレス        |                        |   |
| y-1.751.7/0000 |                        |   |

STEP1 ユーザー登録申請

②ユーザー登録申請画面にて、情報を登録する

<登録する情報> ※全項目が入力必須です。

- ・医療機関名
- ・姓
- ・名
- ・ログインID
   ・自治体
   ・パスワード
   ・医療機関名
   ・医籍登録年月日
  - ・メールアドレス
    - ・メールアドレス(確認用)

| ログインID            |                        |   |
|-------------------|------------------------|---|
|                   | 1~100文字(一部の記号は使用できません) |   |
| パスワード             |                        |   |
|                   | 半角6~200文字              |   |
| 医療機関名             |                        |   |
| 姓心雨               |                        |   |
| 8 <mark>01</mark> |                        |   |
| 自治体。2月            | 1北海道                   | ~ |
| 医籍登録番号。201        |                        |   |
| 医籍登録年月日 🜌         | 年 、 / 月 、 / 日 、        |   |
| メールアドレス           |                        |   |
| メールアドレス(確認用)      |                        |   |

#### STEP1 ユーザー登録申請

# 登録が完了したら、ユーザー登録申請の完了画面が表示され、ご登録のメールアドレスに登録完了の通知メールが 自動送信されます。

#### ユーザー登録申請完了画面

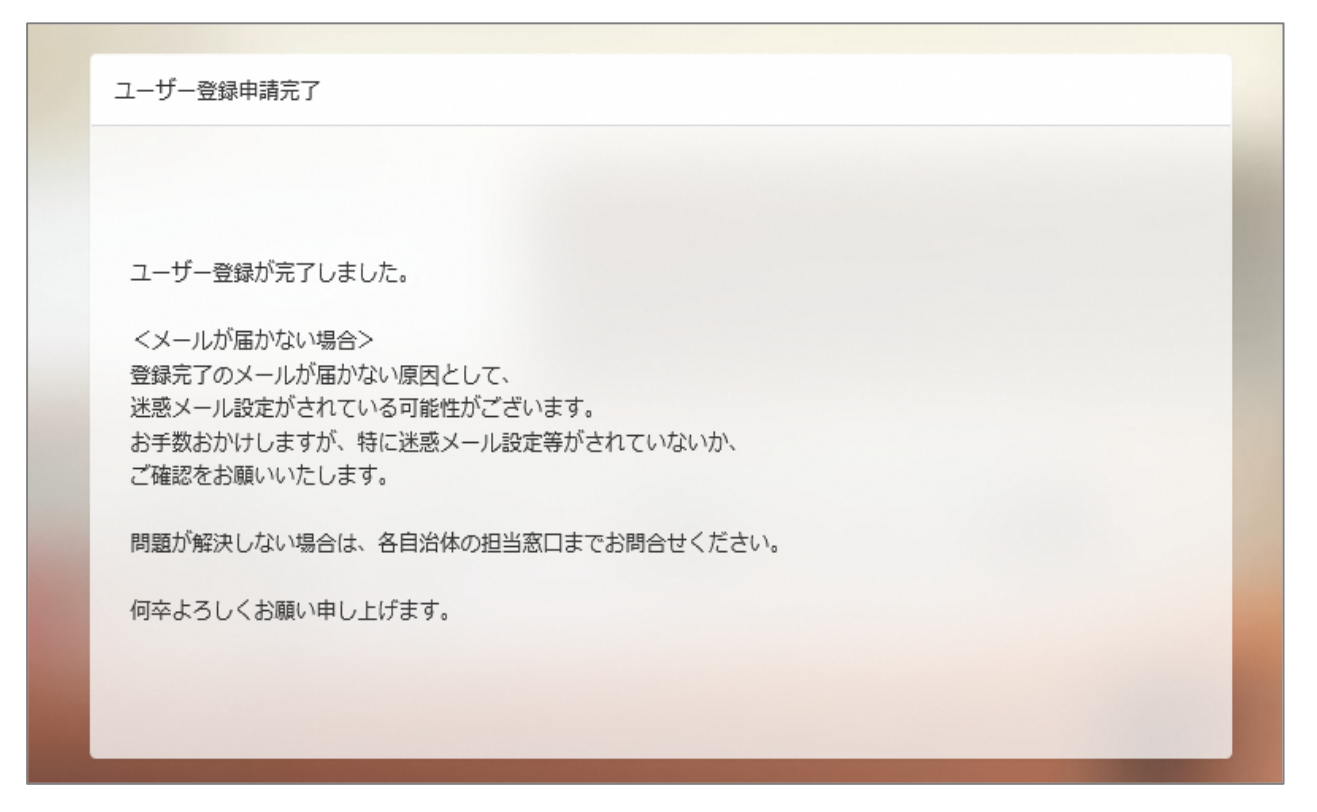

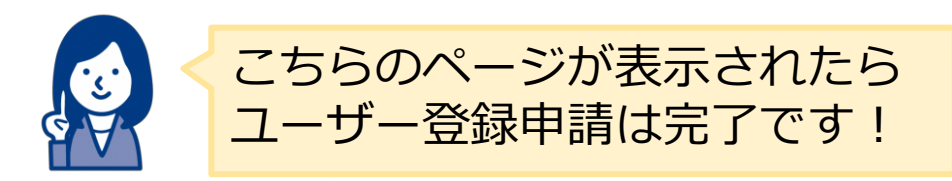

### STEP2 ログイン

ユーザー登録完了の通知メールを確認し、メール本文に記載の「ログインURL」にアクセスします。 メールタイトル:「ユーザー登録が完了しました」

| タイトル ユーザー登録が完了しました                                                                                                    |  |
|----------------------------------------------------------------------------------------------------|--|
| 本文                                                                                                    |  |
| <ul> <li>【ご利用にあたって】</li> <li>ログインURL: {URL}</li> <li>ログインID: {LOGIN_ID}</li> <li>パスワードは、お申込時にご入力いただいたパスワードをお使いください。</li> <li>もしもパスワードをお忘れの場合は</li> <li>お手数ですが、以下よりパスワードの再設定メールを送信して</li> <li>パスワードの再設定を行ってください。</li> <li>{URL}/reminder/create</li> </ul> |  |
|                                                                                                    |  |

ご自身で登録したログインとパスワードを入力し、ログイン を行います。

|   | 6                                                         | 1  |
|---|-----------------------------------------------------------|----|
|   | ログインID<br>パスワード                                           |    |
| 1 | <ul> <li>ログイン状態を保持</li> <li>ログイン</li> <li>動作環境</li> </ul> | 10 |
|   | ログインできない場合は、自治体にお問い合わせくだ<br>さい。                           | 20 |

こんな時はどうする ユーザー登録時に登録した情報を変更したい

トップ画面右上にある、自分の名前が入ったアイコンをクリックし、
 「プロフィール編集」を選択します。

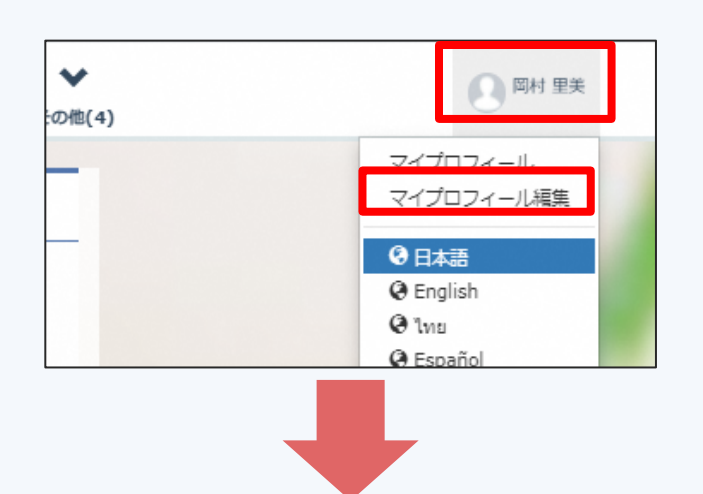

プロフィール編集」画面からプロフィール項目の編集をし、
 「変更する」ボタンをクリックすると、変更が完了します。

| ご プロフィール<br>名前などのプロフィール | 青報の入力・編集を   | 行います。                                                                                                    | ^                             |
|-------------------------|-------------|----------------------------------------------------------------------------------------------------|-------------------------------|
| 名前 🥹                    | 必須          | テスト                                                                                                    | 太郎                            |
| 医籍登録番号 🥹                | 必須          | ABCD0123                                                                                                    |                               |
| 医籍登録年月日 🥑               | 必須          | Image: State State S | <ul> <li>び パスワード</li> </ul>   |
| 医療機関名 🛛 💦               | 必須          | テスト病院                                                                                                    | バスワードの変更ができます。<br>現在のバスワード 必須 |
|                         |             | 現在の入力文字数:5文字 / 2000文                                                                                                    | 新しいバスワード                      |
|                         |             | 変更する                                                                                                    | バスワード確認                       |
|                         |             |                                                                                                    | 変更する                          |
|                         | 22// C22 9. |                                                                                                    | ⑦ 表示言語<br>サイトを表示する言語を設定できます。  |
| メールアドレス 🥹               | 必須          | dummy@dummy.com                                                                                                    | <b>表示言語</b> 必須 日本語 ~          |

#### STEP3 講座の受講

トップ画面より、受講する講座を選択します。

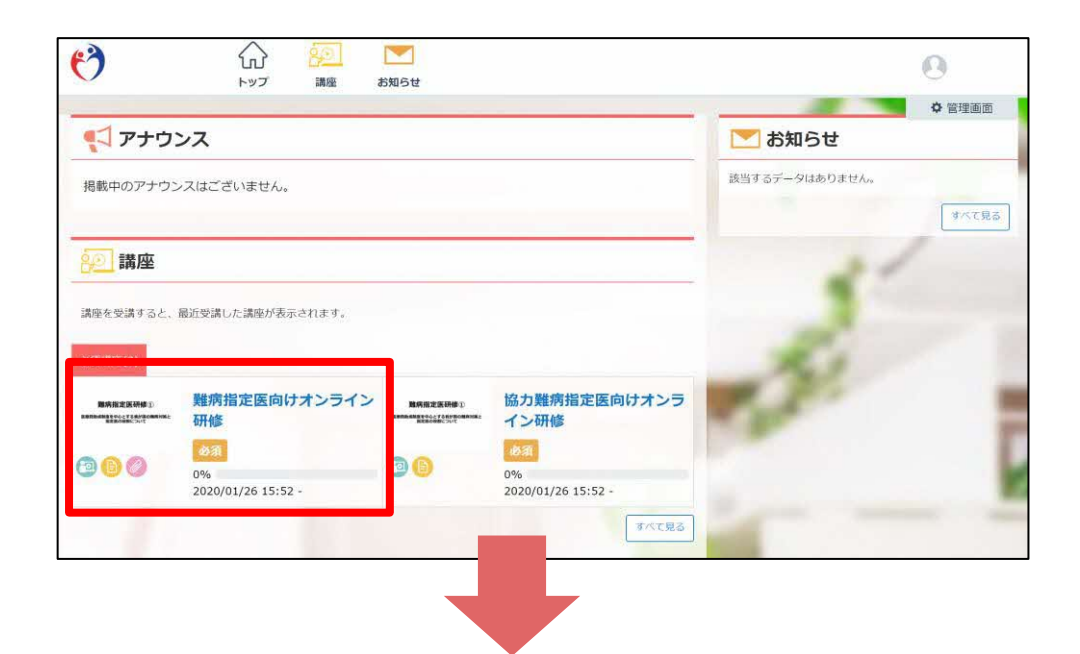

講座は、「講義 💿 」と「テスト 🕒 」の項目で構成されて います。

まずは講義をクリックし受講をスタートしましょう。

講座詳細画面

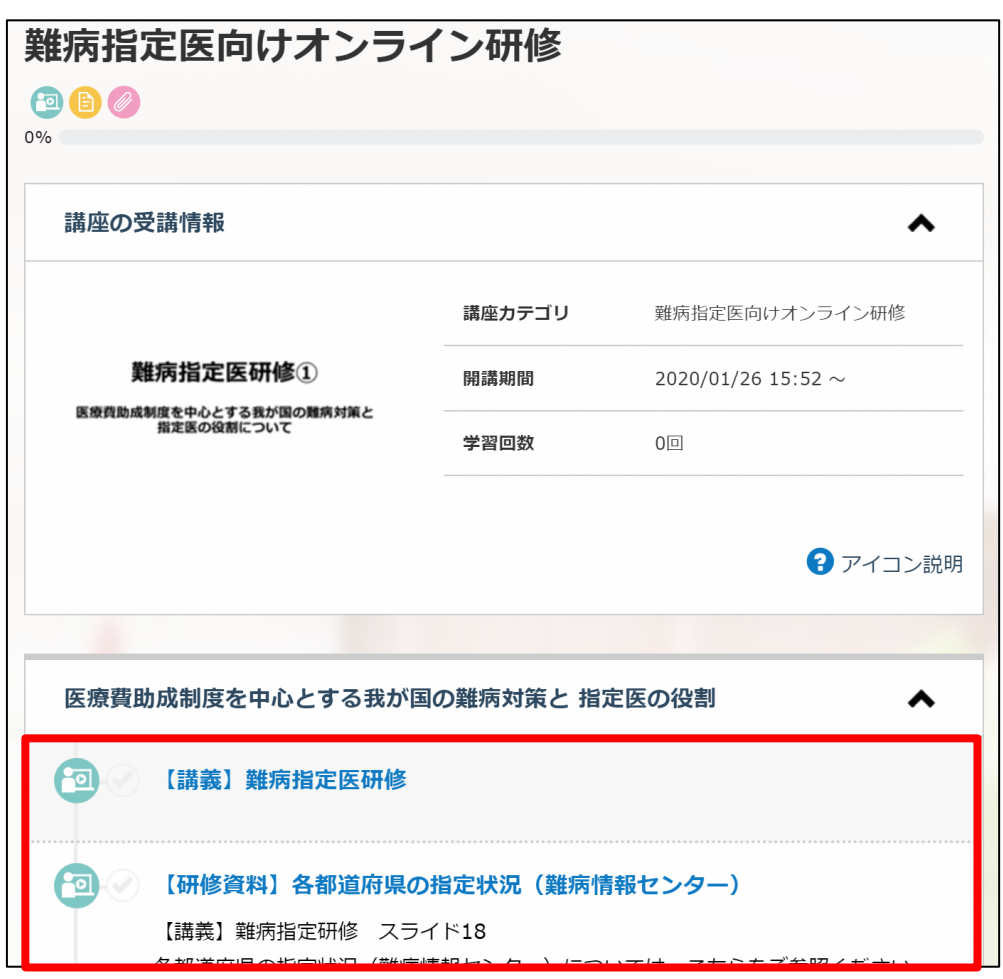